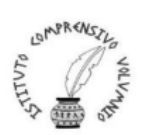

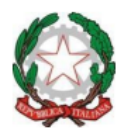

## REGISTRO ELETTRONICO - AXIOS ISTRUZIONI PER INSERIMENTO ORARIO DI RICEVIMENTO DOCENTI

## Inserimento dei colloqui nel Registro Elettronico

Per l'inserimento degli orari di ricevimento è necessario entrare sul MENU' VELOCE – Colloqui come riportato di seguito nell'immagine

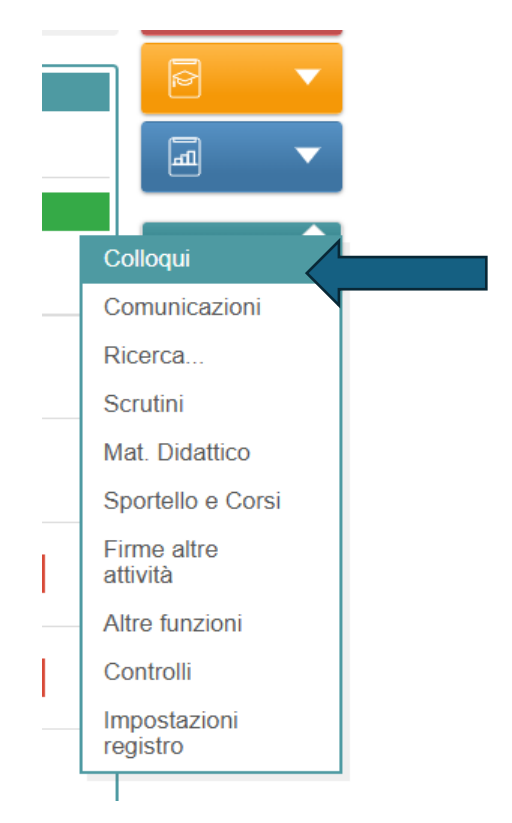

(Fig.1)

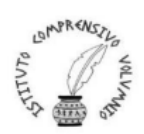

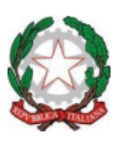

Cliccando alla voce Colloqui si aprirà la seguente schermata (Fig 2)

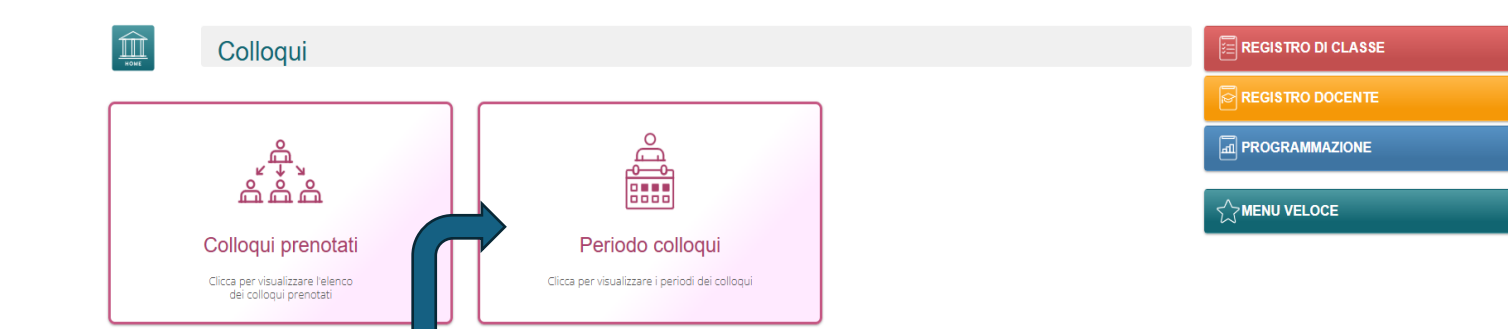

Andando nel riquadro "Periodo colloqui" si andrà nella finestra in cui inserire periodi e modalità.

|             | Periodo colloqui                |    |        |       |        |              |       |          |               |                |                 |                       |            |
|-------------|---------------------------------|----|--------|-------|--------|--------------|-------|----------|---------------|----------------|-----------------|-----------------------|------------|
|             |                                 |    |        |       |        |              |       |          |               |                |                 |                       | ← Indietro |
| [ <u>··</u> | ······                          |    |        |       |        |              |       |          |               |                | + Nuovo periodo | + Inserimento massivo |            |
|             |                                 |    |        |       |        |              |       |          |               |                |                 |                       |            |
| Attivo      | Dal                             | AI | Da ora | A ora | Giorno | Ripetibilità | Posti | Modalità | Vis. famiglie | Sede colloquio | Link            | Inserito da           | Comandi    |
|             | Nessun elemento da visualizzare |    |        |       |        |              |       |          |               |                |                 |                       |            |
|             |                                 |    |        |       |        |              |       |          |               |                |                 |                       |            |
|             |                                 |    |        |       |        |              |       |          |               |                |                 |                       |            |

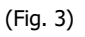

Cliccare sul tasto verde "+ Nuovo periodo" e aggiungere la <u>Ripetibilità (inserirete MAI)</u>, il Numero massimo di persone che si intende ricevere, la Modalità (premendo sul tasto modalità si apre un menù a tendina che vi offre la possibilità di impostare quanto segue

Modalità

| In presenza   | ^ |       |
|---------------|---|-------|
|               | Q |       |
| In presenza   |   |       |
| Videochiamata |   |       |
| Misto         |   | (Fig. |

Ricordarsi di inserire la sede. Spuntare le classi di riferimento e se si desidera ricevere o meno una notifica per la prenotazione da parte della famiglia.

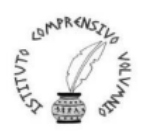

## ISTITUTO COMPRENSIVO STATALE "PERUGIA 12" Via Cestellini, 3 – 06135 Ponte San Giovanni (Perugia) C.F. 94127320540 - COD. MEC. PGIC840009 Tel. centralino 075 395539 – 075393320 – fax 075 393906 E-mail: <u>PGIC840009@istruzione.it</u> – PEC: <u>PGIC840009@PEC.ISTRUZIONE.IT</u> Sito: <u>www.istitutocomprensivoperugia12.edu.it</u>

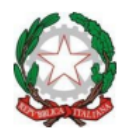

| Nuovo ricevimento per CESARETTI MARIA RITA        |                                                                      |                                                                      |                              |   |                                                                      |  |                                                                         |                                                                   |  |  |  |
|---------------------------------------------------|----------------------------------------------------------------------|----------------------------------------------------------------------|------------------------------|---|----------------------------------------------------------------------|--|-------------------------------------------------------------------------|-------------------------------------------------------------------|--|--|--|
| Periodo ripetibilità<br>Ogni settimana<br>Da data | *<br>4<br>sede                                                       | Nume<br>A data                                                       | o massimo<br>5<br>07/11/2024 | + | Modalità<br>In presenza<br>Giorno<br>Lunedi<br>Non disponibile - Dat |  | Tutti gli alunni<br>SI<br>Ora inizio<br>© 08:00<br>Non disponibile - AI | Attivo<br>SI<br>Ora fine<br>08:00<br>Visibile alle famiglie<br>SI |  |  |  |
| Link per colloquio in videochiamate:              |                                                                      |                                                                      |                              |   |                                                                      |  |                                                                         |                                                                   |  |  |  |
|                                                   | Classe                                                               |                                                                      |                              |   |                                                                      |  |                                                                         |                                                                   |  |  |  |
|                                                   | 1A NORMALE - [PGMM84001A - Scuola                                    | 1A NORMALE - [PGMM84001A - Scuola Secondaria di I Grado A. Volumnio] |                              |   |                                                                      |  |                                                                         |                                                                   |  |  |  |
|                                                   | 18 NORMALE - [PGMM84001A - Scuola Secondaria di I Grado A. Volumnio] |                                                                      |                              |   |                                                                      |  |                                                                         |                                                                   |  |  |  |
|                                                   | 2A NORMALE - [PGMM84001A - Scuola Secondaria di I Grado A. Volumnio] |                                                                      |                              |   |                                                                      |  |                                                                         |                                                                   |  |  |  |
|                                                   | 2B NORMALE - [PGMM84001A - Scuola Secondaria di I Grado A. Volumnio] |                                                                      |                              |   |                                                                      |  |                                                                         |                                                                   |  |  |  |
|                                                   | 3A NORMALE - [PGMM84001A - Scuola Secondaria di I Grado A. Volumnio] |                                                                      |                              |   |                                                                      |  |                                                                         |                                                                   |  |  |  |
|                                                   | 3B NORMALE - IPGMM84001A - Scuola                                    | Seconda                                                              | aria di I Grado A. Volumnio) |   |                                                                      |  |                                                                         | ₽ salva ⊗Chiudi                                                   |  |  |  |

(Fig.5)

**N.B** <u>Per i colloqui online</u> si suggerisce agli insegnanti di comunicare alle famiglie che il <u>codice</u> <u>Meet sarà il COGNOME dell'insegnante in stampato maiuscolo.</u> Una volta compilate tutte le voci, in basso a destra, cliccare sul tasto VERDE del SALVA. Una volta salvato il periodo compare una striscia riassuntiva come riportato nell'esempio seguente:

| Attivo | Dal        | AI         | Da ora | A ora | Giorno | Ripetibilità   | Posti | Modalità    | Vis. famiglie | Sede colloquio                                             | Link | Inserito da    | Comandi   |
|--------|------------|------------|--------|-------|--------|----------------|-------|-------------|---------------|------------------------------------------------------------|------|----------------|-----------|
|        |            |            |        |       |        |                |       |             |               | 🗹 Modifica                                                 |      |                |           |
| ATTIVO | 04/11/2024 | 08/11/2024 | 08:00  | 08:00 | Lunedi | Ogni settimana | 5     | In Presenza | <b>S</b> J    | PGAA011028 - "PETER PAN" - Via della scuola - P.S.GIOVANNI |      | TTI MARIA RITA | 🖞 Elimina |
|        |            |            |        |       |        |                |       |             |               |                                                            |      |                | 🕒 Duplica |
|        |            |            |        |       |        |                |       |             |               |                                                            |      |                |           |

A questo punto cliccare sul tasto **Duplica e poi MODIFICA**, in questo modo aggiungerete un nuovo periodo cambiando le date ma mantenendo il resto delle informazioni.

Per i periodi di ricevimento fare riferimento alla circolare n. del. Si ricorda che nei mesi di Novembre e di Aprile i colloqui si svolgeranno solo per una settimana.

**N.B.** <u>In caso di assenza dell'insegnante</u> in una delle settimane previste per i colloqui, si raccomanda di deselezionare in alto a destra il tasto ATTIVO che visualizzate nella Fig. 5 Attivo

Spuntare il NO.